## **Overview**

This document provides a step-by-step guide for how to enter an Adult Financial PNA for Long Term Care recipients.

## Process

- 1) Login to CBMS
- 2) Navigate to the Case by entering the Case Number in the **Global Search** bar on the Home Page
- 3) Click on Case Number in the results table to access the Members page
- 4) From the Members page, hover over the Actions button
- 5) Select Begin Interactive Interview to initiate the II queue
- 6) If applicable- On the **Case Questions** page, mark the '*Yes*' radio button for *Does anybody have income* (this will be used if SSI PNA has decreased to \$30 and AF PNA will be a supplement)
  - a) If the member has no income, select 'No'
  - b) Remember, if 'Yes' was previously selected, you will not change this
- 7) From the Name drop-down, select the applicant's name
- 8) Navigate to the pages listed below and take appropriate actions
  - a) Complete the applicable fields on the SSI page
  - b) Complete all applicable fields on the Potential Income AF/SSA page
- 9) Navigate to the Attributes Page
- 10) Complete the appropriate fields on the Attributes Page
  - a) Select the appropriate option from the Living Arrangements drop-down menu
    - i) The following options will trigger eligibility for Adult Financial PNA:
      - (1) Hospital
      - (2) Nursing Facility
      - (3) Nursing Facility Both in NF
      - (4) Nursing Facility with Community Spouse, or
      - (5) AF Approved Setting-PNA
- 11) Navigate to the Long-Term Care Institution Page
  - a) Complete the appropriate fields on the Long-Term Care Institutions page

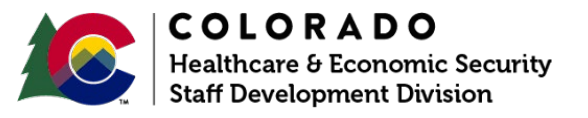

| Release March 2024 | Version 2   |
|--------------------|-------------|
|                    | Page 1 of 2 |

- 12) Navigate to the Long-Term Care Level of Care Page
  - a) Complete the appropriate fields on the Long-Term Care Level of Care page
- 13) Navigate to the Income Page
  - a) Complete appropriate fields and related lists for all Income received

Note: If the Institution will be the payee of the Adult Financial PNA benefit, the **Authorized Representative** page should be completed with applicable information for the agency. This will transfer over to the **Authorization Eligibility Program Benefit** page as the *First Payee*.

Do you have any questions or suggestions regarding this process? Please contact the SDD via email <u>SOC\_StaffDevelopment@state.co.us</u>

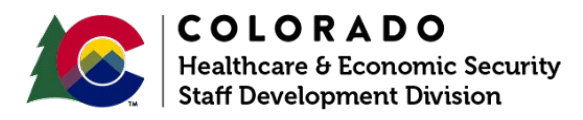

| Release March 2024 | Version 2   |
|--------------------|-------------|
|                    | Page 2 of 2 |